GPON HGU | 4GE+WIFI (Dual-Band) + Voice

# **User Guide**

Version : V1.0

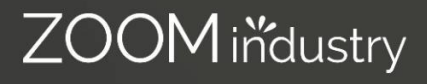

### Content

| 1 | Note                                                  | 1                      |
|---|-------------------------------------------------------|------------------------|
|   | 1.1 Installation Precautions                          | 1                      |
|   | 12 Precautions for Use                                | 1                      |
| 2 | Brief                                                 | 2                      |
|   | 2.1 Product Features                                  | 2                      |
|   | 2.2 Product Operation Introduction                    | 3                      |
|   | 2.3 Product Specifications                            | 3                      |
|   | 2.4 Device Interface Definition                       | 3                      |
|   | 2.5 LED Definitions                                   | 4                      |
|   | 2.6 Device Connection                                 | 4                      |
|   | 2.7 Applications                                      | 5                      |
| 3 | Login Web Management Locally                          | 5                      |
|   | 3.1 Physical Connection of ONU and PC                 | 5                      |
|   | 3.2 PC Access the WEB of ONU                          | 6                      |
| 4 | ONU Register Information Config (Only GPON mode)      | 7                      |
|   | 4.1 View ONU Status                                   | 7                      |
|   | 4.2 View ONU Optical Power Information                | 8                      |
|   | 4.3 LOID Authentication Config                        | 8                      |
| 5 | ONU Register Information Config(Only GPON mode)       | 9                      |
|   | 5.1 View ONU Status                                   | 9                      |
|   | 5.2 View ONU Optical Power Information                | 9                      |
|   | 5.3 LOID Authentication Config                        | 10                     |
| 6 | Basic Configuration for Internet                      | 10                     |
|   | 6.1 Route Mode Configuration                          | 11                     |
|   | 6.1.1 Configure PPPoE WAN Connection for Internet in  | Route Mode11           |
|   | 6.1.2 Configure DHCP WAN Connection for Internet in F | Route Mode12           |
|   | 6.1.3 Configure Static IP Address WAN Connection for  | Internet in Route Mode |
|   | 14                                                    |                        |
|   | 6.2 Configure Bridge WAN Connection for Internet      | 16                     |
|   | 6.3 View the WAN Connection Status                    | 17                     |
|   | 6.4 Delete the WAN Connection                         |                        |
| 7 | ONU LAN Configuration                                 |                        |
|   | 7.1 LAN IP Address Configuration                      |                        |
|   | 72 View LAN Client                                    | 19                     |
| 8 | Multicast/IPTV Configuration                          | 20                     |
|   | 8.1 Multicast/IPTV Service Setting                    | 20                     |
|   | 8.2 IGMP Snooping Setting                             | 20                     |
| 9 | WLAN Configuration                                    | 20                     |
|   | 9.1 Wireless 2.4G Wi-Fi configuration                 |                        |
|   | 9.1.1 2.4G WLAN Advance Configuration                 | 20                     |
|   | 9.2 Wireless 5G Wi-Fi configuration                   | 21                     |
|   | 9.2.1 5G WLAN Advance Configuration                   | 21                     |

| 10 TR069 Remote Management                                | 22 |
|-----------------------------------------------------------|----|
| 10.1 Configure Channel for TR069 Remote Management        | 22 |
| 10.2 TR069 Client Configuration                           | 22 |
| 11 The Configuration for VoIP                             | 23 |
| 11.1 SIP Settings                                         | 23 |
| 11.2 Check the VoIP Register Status and VOIP Call History | 24 |
| 12 Device Management                                      | 26 |
| 12.1 Restore Default Setting                              | 26 |
| 12.2 Firmware Upgrade                                     | 26 |
| 12.3 Device Reboot                                        | 27 |
| Concluding Remarks                                        | 28 |

### 1 Note

#### 1.1 Installation Precautions

- Do not place the equipment near flammable or conductive items, high temperatures (such as direct sunlight) or in wet conditions, or on a PC chassis, and check that the surrounding appliances are stable.
- Check the cable for aging. Check and verify that the AC or DC input voltage is within the permissible range of the device and that the polarity of the DC is correct.
- Unless the manufacturer permit, use the type of power indicated on the label and the adapter supplied with the product.
- To prevent damage to the product from lightning, make sure that the ground of the power outlet and the power adapter is securely grounded. In the thunderstorm, be sure to unplug the power and all the connections.
- Equipment input voltage fluctuation should be less than 10%, the power plug, refrigerators, hair dryer and iron should not use the same socket.
- To avoid electric shock or fire due to overload of the power outlet, damage to the cord or damage to the plug, check the power cord regularly. If damage is found, replace it immediately.
- Please place the device on a flat surface and cannot place items on the device.
- Equipment is easy to produce heat when working, should maintain the appropriate cooling space to avoid damage caused by overheating products. The elongated hole on the shell is designed for heat dissipation. Keep the ventilation clean and avoid falling from the heat sink into the equipment. Otherwise, the equipment may be damaged or fire. Do not spill liquid onto the surface of the equipment.

#### 1.2 Precautions for Use

- Please read the user manual carefully before using the equipment and follow all the precautions on the user manual and the product.
- Avoid eye looked at the optical interface directly, so as to avoid the laser beam emitted by the interface damage the eyes. Please try to wear safety glasses to effectively protect your eyes from damage. It is best to plug in the fiber optic interface jacket when the optical interface is not in use.
- Turn off the power when the device is not in use
- Before plugging the power supply, make sure that the power switch is turned off to avoid surge. Be careful when unplugging the power supply and the transformer temperature may be high.
- To ensure safety, do not open the enclosure of the device, especially when the device is powered up.
- Unplug the power supply before cleaning the equipment. Use a soft dry cloth to clean the equipment to avoid the use of liquids or sprays.
- Do not connect this product to any electronic product unless it is instructed by our customer engineer or your broadband supplier, as any incorrect connection may cause power or fire hazard.

1

### 2 Brief

Realtek series GPON ONU is satisfying with Telecom, Radio and Television(IPTV), and Fiber to the home (FTTH) multi-service access. It's based on the mature, stable, high- cost performance GPON technology and has Gigabit, WLAN technology and powerful routing forwarding technology. Realtek series GPON ONU has a higher bandwidth, higher reliability, easy management, and good quality of service (QoS) guarantee with technical performance of equipment meet the ITU-T G. 984 requirements and have good compatibility with third party manufacturers OLT.

Realtek series GPON ONU can integrate wireless function with meet 802.11 n/b/g/ac technical standards and built-in high gain directional antenna, the wireless transmission rate up to 867 Mbps. It has the characteristics of strong penetrating power and wide coverage. It can provide users with more efficient data transmission security.

Note : This document is written in reference to 4GE+WIFI (Dual Band GPON HGU, the rest of GPON HGU can be referenced to this document configuration.

#### 2.1 Product Features

- Single-fiber access, providing broadband Wi-Fi, Internet service access, and so on.
- Comply with ITU-T G.984 and IEEE802.3ah technical standards
- WIFI-type equipment exact match 802.11 n/b/g/ac wireless standard protocol, support 20Mhz / 40Mhz/80MHZ
- Support PPPoE, DHCP, static IP broadband service access
- Support NAT, static routing, port forwarding
- Support data encryption, VLAN transparent transmission, vlan tag and other functions
- Support up and down bandwidth limit function
- Support upgrade through the OLT remote / local ONU WEB
- Support broadcast storm suppression
- Different data ports are isolated from each other
- Support OLT as SNMP-agent way of the unified management of the network management, easy to install and maintain
- Provide a variety of fault alarm function, easy to fault diagnosis
- Support DBA technology and priority based on the dual management model to ensure that the user's minimum specified bandwidth requirements

2.2 Product Specifications

- Ambient temperature: 0°C $\sim$ 50°C

- Relative humidity : 10% to 90% (non-condensing)

- Power adapter input : 12 V/1.5A
- TX Optical Power : 0.5~5dBm
- RX Opitcal Power : -8~-28 dBm (GPON)

2.3 Device Interface Definition

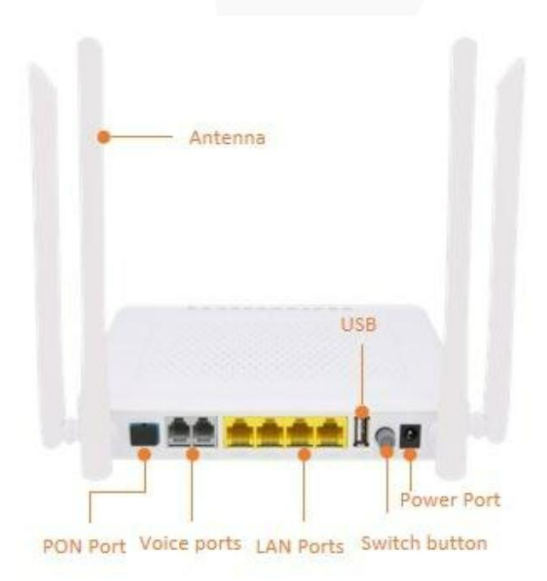

www.zoomindustry.com.br | (48) 3279-0400 | 0800 643 5890 | contato@zoomtecnologia.com.br Edifício Office Green - 816 - R. da Praça, 241 - Pedra Branca, Palhoça - SC, 88137-086

#### 2.4 LED Definitions

|   | Ir      | ndicator                     | Description                                                                                                    |
|---|---------|------------------------------|----------------------------------------------------------------------------------------------------|
| 1 | PWR     | Power status                 | On: The ONU is power on<br>Off: The ONU is Power off                                                                                                    |
| 2 | WIFI    | WIFI                         | Blinking : Data is being transmitted<br>On : WIFI function Opens                                                                                                    |
| 3 | LAN1-4  | GE port status               | On: Ethernet connection is normal<br>Blinking: Data is being transmitted through the<br>Ethernet port<br>Off: Ethernet connection is not set up                                                                                         |
| 4 | LOS     | GPON optical signals         | On: Optical power lower than receiver sensitivity;<br>Off: Optical in normal                                                                                                    |
| 5 | PON     | ONU Register                 | On: Success to register to OLT<br>Blinking: In process of registering to OLT<br>Off: Failed to register to OLT;                                                                                                    |
| 6 | TEL     | Telephone<br>port status     | On : The connection between the TEL<br>port and the voice server has been set up<br>Blinking : The voice service of the TEL<br>port is established.<br>Off : The connection between the TEL<br>port and the voice server is not set up. |
| 7 | USB     | USB port status              | On: USB connection is normal.<br>Off: USB connection is not set up;                                                                                                    |
| 8 | INT     | Internet status<br>indicator | On: The routed WAN Internet access<br>service is normal.<br>Off: The routed WAN Internet access<br>service is abnormal.                                                                                                    |
| 9 | OPT-DIG | Light intensity<br>indicator | On: higher than ONURX maximum<br>threshold.<br>flashing: lower than ONU RX minimum<br>threshold;<br>off: ONU RX is within the normal<br>threshold range.                                                                                |

#### 2.5 Device Connection

- Connect the fiber: Insert the SC fiber connector into the PON connector on the rear panel of the ONU.
- Connect the Ethernet cable: Connect the RJ-45 Ethernet cable to any LAN port and each home device.
- Connect the AC adapter: Plug the AC / DC adapter into the AC wall jack and the ONU 12V DC power jack.

#### 2.6 Applications

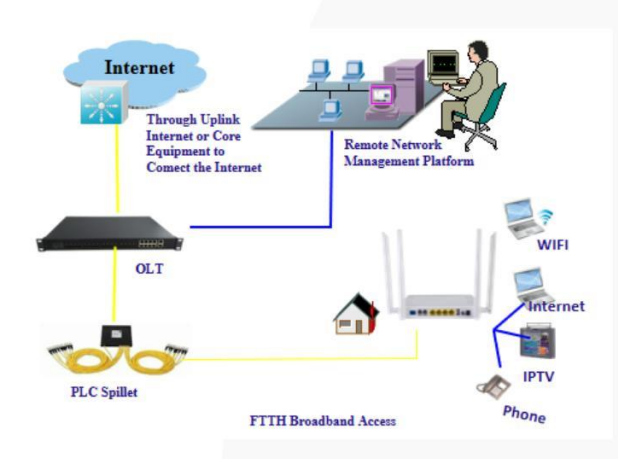

- 3 Login Web Management Locally
- 3.1 Physical Connection of ONU and PC
  - a) Local NIC of PC connects to LAN port or ETH port of ONU via wires.
  - b) Set the IP address of PC's local NIC as 192.168.101.X (X : 2-254).

| Internet Protocol Version 4 (TCP/IP)                                                                            | /4) Properties                                                               |
|----------------------------------------------------------------------------------------------------|------------------------------------------------------------------------------|
| General                                                                                                    |                                                                              |
| You can get IP settings assigned au<br>this capability. Otherwise, you need<br>for the appropriate IP settings. | itomatically if your network supports<br>I to ask your network administrator |
| Obtain an IP address automati                                                                                   | ically                                                                       |
| Ouse the following IP address:                                                                                  |                                                                              |
| IP address:                                                                                                    | 192 . 168 . 101 . 20                                                         |
| Subnet mask:                                                                                                    | 255.255.255.0                                                                |
| Default gateway:                                                                                                | · · ·                                                                        |
| Obtain DNS server address au                                                                                    | tomatically                                                                  |
| Use the following DNS server a                                                                                  | addresses:                                                                   |
| Preferred DNS server:                                                                                           |                                                                              |
| Alternate DNS server:                                                                                           | · · ·                                                                        |
| Validate settings upon exit                                                                                     | Advanced                                                                     |
|                                                                                                    | OK Cancel                                                                    |

c) Open cmd windows and make sure that PC can ping the management IP (192.168.101.1) of ONU.

| G Administrator: C:\Windows\system32\cmd.exe                   |   |
|----------------------------------------------------------------|---|
| Microsoft Windows [Version 6.1.7601]                           | * |
| Copyright (c) 2009 Microsoft Corporation. All rights reserved. | H |
| C:\Users\tcll>ping 192.168.101.1                               |   |
| Pinging 192.168.101.1 with 32 bytes of data:                   |   |
| Reply from 192.168.101.1: bytes=32 time=2ms TTL=64             |   |
| Reply from 192.168.101.1: bytes=32 time=1ms TTL=64             |   |
| Keply from 192.168.101.1: bytes=32 time=1ms IIL=64             |   |
| Nepry 1700 172.100.101.1. Dytes-52 time-105 116-04             |   |
| Ping statistics for 192.168.101.1:                             |   |
| Packets: Sent = 4, Received = 4, Lost = 0 (0% loss),           |   |
| Approximate round trip times in milli-seconds:                 |   |
| Minimum = 1ms, Maximum = 2ms, Average = 1ms                    |   |
|                                                                |   |
| C. WSEPS (CC11/                                                |   |
|                                                                |   |
|                                                                |   |
|                                                                | * |

#### 3.2 PC Access the WEB of ONU

Make sure you can ping the ONU like #3.1. Open the <u>IE Web browser (IE, Fir</u> <u>efox, Google)</u>, copy and paste URL: <u>http://192.168.101.1</u>, the following pop-up Prom pt landin-g page:

| ZOOMnetwörks                                |                     |
|---------------------------------------------|---------------------|
| Welcome to XPON ONU                         | Usemame<br>Password |
|                                             |                     |
| Input Username : adminisp Password: adminis | .p                  |

Click green button. The product basics page appears, as follows:

| ZOOMnetwörks  |               |                                                              |                                        |
|---------------|---------------|--------------------------------------------------------------|----------------------------------------|
| 🖋 Status      | >             | Device Name                                                  | Modem/Router                           |
| Metwork       | >             | Uptime<br>Firmware Version                                   | 2:04<br>V2.3.4                         |
| ® VolP        | >             | Hardware Version<br>Build Information                        | R710.1A<br>Thu Dec 9 02:17:32 CST 2021 |
| 🔠 Application | $\rightarrow$ | Bootloader Version                                           | V3.5<br>DE226418345E                   |
| Security      | >             | MAC Address                                                  | 70:a5:6a:18:34:Se                      |
| 🎄 Admin       | >             | CPU Usage<br>Memory Usage                                    | 4%.<br>33%                             |
| Q Diagnosis   | >             | Name Servers<br>IPv4 Default Gateway<br>IPv6 Default Gateway |                                        |
| Reboot Logout |               |                                                              |                                        |
|               |               |                                                              |                                        |

You can start further configuration.

4 ONU Register Information Config (Only GPON mode)

#### 4.1 View ONU Status

 Login ONU WEB, select Status -> Network information -> PON, view the ONU PON status

| ZOOMnetwörks             |                                |                     |  |
|--------------------------|--------------------------------|---------------------|--|
| A Status 1               |                                |                     |  |
|                          | PON Status                     |                     |  |
| Device Information       | This page shows the current sy | stem status of PON. |  |
|                          | PON Status                     |                     |  |
| Network Information 2 😔  | PON Mode                       | GPON                |  |
|                          | Vendor Name                    | ANSAOEN             |  |
| WAN                      | Part Number                    | AS60-OG34205        |  |
| DOM                      | Temperature                    | 27.789062 C         |  |
| POIN 3                   | Voltage                        | 3.297700 V          |  |
| User Information         | Tx Power                       | No signal           |  |
|                          | Rx Power                       | No signal           |  |
| VoIP Information         | Bias Current                   | 0.000000 mA         |  |
| Device Statistics        | Refresh                        |                     |  |
| Management Information > |                                |                     |  |
| A Network                |                                |                     |  |

4.2 View ONU Optical Power Information

1Login ONU WEB, select Status ->Network information-> PON, view Rx power and Tx power of ONU :

| ZOOMnetwörks                                      |                                           |                            |  |
|---------------------------------------------------|-------------------------------------------|----------------------------|--|
| Å <sup>2</sup> Status 1 ♥<br>Device Information ♦ | PON Status<br>This page shows the current | system status of PON.      |  |
| Network Information 2                             | PON Status PON Mode                       | GPON                       |  |
| WAN                                               | Vendor Name<br>Part Number                | ANSAOEN<br>AS60-0G34205    |  |
| PON 3                                             | Voltage<br>Tx Power                       | 3.297700 V<br>No signal    |  |
| VoIP Information                                  | Rx Power<br>Bias Current                  | 4 No signal<br>0.000000 mA |  |
| Device Statistics                                 | Refresh                                   |                            |  |
| Management Information >                          |                                           |                            |  |
| Network >                                         |                                           |                            |  |

#### 4.3 LOID Authentication Config

LOID of ONU is mainly applicable of the authentication mode of LOID and LOID + Password for ONU. By default, ONU registers for the OLT by SN and rarely uses LOID for register. Normally, we needn't to configure LOID. But the configuration as follows:

1Login ONU WEB, select Admin ->PON Setting, view or configure LOID and password of ONU :

| ZOOMnetwörks      |   |                                                                                              |
|-------------------|---|----------------------------------------------------------------------------------------------|
| ZOOMIEtworks      |   |                                                                                              |
| ද Status          | • |                                                                                              |
| Network           | > | GPON Settings<br>This page is used to configure the parameters for your GPON network access. |
|                   | • | LOID: 3<br>LOID Password:                                                                    |
| Application       | > | SN Password: 1234567890                                                                      |
| Security          | • | Serial Number:     DF226A18345E       OMCI OLT Mode:     Default Mode                        |
| 🖗 Admin 1         | ~ | Apply Changes 4                                                                              |
| PON Settings 2    | • |                                                                                              |
| Remote Management | > |                                                                                              |
| User Management   | > |                                                                                              |
| Device Management | > |                                                                                              |

# 5 ONU Register Information Config (Only GPON mode)

#### 5.1 View ONU Status

Login ONU WEB, select Status ->Network information-> PON, view the ONU status :

| Jevice Information   Device Information   Vetwork Information   VAN   PON   VAN   PON   Juser Information   VolP Information   VolP Information   Device Statistics      PON Status Temperature Status Status Status Status Status Status PON Status PON Status PON Status PON Status PON Status PON Status PON Status PON Status PON Status PON Status PON Status Status < | ZOOMnetwörks                                    |                                           |                           |
|----------------------------------------------------------------------------------------------------|-------------------------------------------------|-------------------------------------------|---------------------------|
| Network Information 2 PON Status   WAN PON Mode GPON   WAN Part Number ANSAOEN   PON 3 Temperature 27.109375 C   User Information Voltage 3.297700 V   VolP Information Rx Power No signal   Device Statistics Bias Current 0.002000 mA                                                                                                    | ් පිත්ත කරීම කරීම කරීම කරීම කරීම කරීම කරීම කරීම | PON Status<br>This page shows the current | system status of PON.     |
| WANVendor NameANSAOENPart NumberAS60-OG34205PON 3Temperature27.109375 CVoltage3.297700 VUser InformationTx PowerNo signalRx PowerNo signalDevice StatisticsEfferesh                                                                                                    | Network Information 2                           | PON Status<br>PON Mode                    | GPON                      |
| PON     3     Temperature     27.109375 C       Voltage     3.297700 V       User Information     >     Tx Power     No signal       Rx Power     No signal       Device Statistics     >     Refresh                                                                                                    | WAN                                             | Vendor Name<br>Part Number                | ANSAOEN<br>AS60-OG34205   |
| User Information     Tx Power     No signal       VolP Information     >     Bias Current     0.002000 mA       Device Statistics     >     Refresh                                                                                                    | PON 3                                           | Temperature<br>Voltage                    | 27.109375 C<br>3.297700 V |
| VolP Information     >     Bias Current     0.002000 mA       Device Statistics     >     Refresh                                                                                                    | User Information >                              | Tx Power<br>Rx Power                      | No signal<br>No signal    |
| Device Statistics                                                                                                    | VoIP Information                                | Bias Current<br>Refresh                   | 0.002000 mA               |
| Management Information 8                                                                                                    | Device Statistics                               |                                           |                           |
| Wanagement information                                                                                                    | Network                                         |                                           |                           |

#### 5.2 View ONU Optical Power Information

 Login ONU WEB, select Status ->Network information-> PON, view Rx power and Tx power of ONU :

| ZOOMnetwörks            |                                     |                           |
|-------------------------|-------------------------------------|---------------------------|
| e <sup>p</sup> Status i | PON Status                          |                           |
| Device Information      | > This page shows the current syste | m status of PON.          |
| Network Information     | PON Status     PON Mode             | GPON                      |
| WAN                     | Vendor Name<br>Part Number          | ANSAGEN<br>AS60-OG34205   |
| PON 3                   | Temperature<br>Voltage              | 27.109375 C<br>3.297700 V |
| User Information        | > Tx Power 4                        | No signal<br>No signal    |
| VoIP Information        | > Bias Current                      | 0.002000 mA               |
| Device Statistics       | Refresh                             |                           |
| Management Information  | >)                                  |                           |
| Network                 | 5                                   |                           |

#### 5.3 LOID Authentication Config

LOID of ONU is mainly applicable of the authentication mode of LOID and LOID + Password for ONU. By default, GPON ONU registers for the OLT by MAC and rarely uses LOID for register. Normally, we needn't to configure LOID. But the configuration as follows:

 Login ONU WEB, select Admin -> PON Settings ->GPON Settings, view or configure LOID and password of ONU :

| ZOOMnet       | wörks         |     |                                           |                  |                                |
|---------------|---------------|-----|-------------------------------------------|------------------|--------------------------------|
| √ Status      |               |     |                                           |                  |                                |
| Network       |               | ۲   | EPON Settings<br>This page is used to con | ofigure the para | meters for your GPON network a |
|               |               |     | LOID:                                     |                  | 70A56A18345E                   |
| IP VolP       |               | 3   | LOID Password:                            | *                | 70A56A18345E                   |
| Application   |               | (3) | Apply Changes                             |                  |                                |
| Security      |               | 6   | 5                                         |                  |                                |
| 3 Admin       | 1             | ۲   |                                           |                  |                                |
| PON Settings  | 3             | ۲   |                                           |                  |                                |
| EPON Settin   | <b>05</b> - 2 |     |                                           |                  |                                |
| Remote Manage | ement         |     |                                           |                  |                                |
| User Manageme | ent           | ۲   |                                           |                  |                                |

### 6 Basic Configuration for Internet

Home Gateway Unit (HGU) ONU supports route function, so that there are route mode and bridge mode for internet. The difference between route mode and bridge mode as follows:

Route mode : ONT as a home gateway equipment, ONT IP address can be obtained in three ways, which includes DHCP, Static IP Address and PPPoE. The IP address of the device on the user side is obtained through the DHCP address pool of the ONT, or by manually setting.

Bridge mode : The ONT does not obtain the IP address assigned by the upper device or cannot manually set the static IP address. It is used as a relay device and does not process the data. There are three ways to obtain the IP address of the user side device, namely DHCP, PPPoE, Static IP Address.

#### 6.1 Route Mode Configuration

6.1.1 Configure PPPoE WAN Connection for Internet in Route Mode

1. Login ONU WEB, select Network -> WAN->WAN, and then there are some parameters for us to configure as follows:

[Enable VIan] We can set this option according to your network plan. If there is vlan in the network for internet, we have to check 'Enable VLAN ' option. If not, we needn't check this option, which will be VLAN transparent mode.

[Vlan ID] Configure this option according to our network plan.

[802.1p\_Mark] Set the priority of vlan, The same as "enable Vlan", depending on the network vlan planning to configure. The default priority is 0.

[Service Type] Choose PPPOE.

[Eable NAPT] Check 'NAPT 'feature ;NAPT is mainly used for address translation function of local network and external network. The default is checked enable status. If you do not check this option, maybe you can't surf the internet.

[Admin Status] default is Enable.

[Connect Type] Choose Internet.

[MTU] The default is 1492; we have to change to lower MTU, such as 1400, if we

can ping the DNS but not access the website via WEB broswer.

[IP Protocol] Select 'lpv4'; If there is lpv6 in the network, we can select ' lpv4/lpv6'.

[User Name] Type PPPoE account, normally offered by ISP, for Internet;

[Password] Type PPPoE password, normally offered by ISP, for Internet ;

[Bind port] Bind the physical ports (Lan port 1-4 and wireless) with PPPoE WAN

connection.

Note: By default, all LAN ports and WIFI data are not bound by this WAN connection (a LAN and WIFI SSID can only be bound to a WAN connection at the same time).

| al Change                                                                                         |                                                                    |                                                                                                    |                                                                                                    |  |
|---------------------------------------------------------------------------------------------------|--------------------------------------------------------------------|----------------------------------------------------------------------------------------------------|----------------------------------------------------------------------------------------------------|--|
| ुन्ध Status                                                                                       | 3                                                                  | PON WAN                                                                                                    |                                                                                                    |  |
| Metwork                                                                                           | 1 🔍                                                                | This page is used to configure                                                                                                    | the parameters for PONWAN                                                                                                    |  |
|                                                                                                   |                                                                    | nas0_0 🗸                                                                                                    |                                                                                                    |  |
| WAN                                                                                               | 2 👻                                                                | Enable VLAN:                                                                                                    | 8                                                                                                    |  |
|                                                                                                   |                                                                    | VLAN ID:                                                                                                    | 100                                                                                                    |  |
| WAN 3                                                                                             |                                                                    | 802,1p_Mark                                                                                                    | 0                                                                                                    |  |
|                                                                                                   |                                                                    | Multicast VLAN (D: (1-4095)<br>Service Type:                                                                                                    | PODUE W                                                                                                    |  |
| LAN                                                                                               | >                                                                  | Enable NAPT:                                                                                                    |                                                                                                    |  |
| WIAN                                                                                              |                                                                    | Enable QoS:                                                                                                    | 0                                                                                                    |  |
| TTEN!                                                                                             |                                                                    | Admin Status:                                                                                                    | trable     Disable                                                                                                    |  |
| Network Service                                                                                   | 5                                                                  | Connection Type:                                                                                                    | RITESHET V                                                                                                    |  |
|                                                                                                   |                                                                    | MTU:                                                                                                    | [1492                                                                                                    |  |
| 🕅 VoIP                                                                                            | >                                                                  | Enable IGMP-Proxy:                                                                                                    |                                                                                                    |  |
|                                                                                                   |                                                                    | IP Protocol:                                                                                                    | and v                                                                                                    |  |
| Application                                                                                       | >                                                                  | 000 d                                                                                                    |                                                                                                    |  |
|                                                                                                   |                                                                    | PPP Settings:                                                                                                    | land 1                                                                                                    |  |
| Security                                                                                          | >                                                                  | Passwort                                                                                                    | AD 00.                                                                                                    |  |
| Z00M netwörk:                                                                                     | 5                                                                  |                                                                                                    |                                                                                                    |  |
| ZOOMnetwörk                                                                                       | 3                                                                  | Connection Type:                                                                                                    | (NTERNET V)                                                                                                    |  |
| Z00M netwörk:<br>Status                                                                           | 3                                                                  | Connection Type:<br>MTQ:                                                                                                    | INTERNET Y                                                                                                    |  |
| ZOOM netwörk:<br>Status<br>Network                                                                | 3                                                                  | Connection Type:<br>MTU:<br>Enable IGMP-Proxy:<br>Enable IGMP-Proxy:                                                                                                    | INTERNET                                                                                                    |  |
| ZOOM netwörk:<br>Status<br>Network                                                                | 3<br>)<br>()                                                       | Connection Type:<br>MTU:<br>Enable IGMP-Proxy:<br>Enable MID-Proxy:<br>IP Protocol                                                                                                    | NTERNET V<br>1442                                                                                                    |  |
| ZOOM <b>netwörk</b><br>Status<br>Network<br>WAN                                                   | 5<br>)<br>)<br>)                                                   | Connection Type:<br>MTU:<br>Enable IGMP-Proxy:<br>Enable MLD-Proxy:<br>IP Protocol:<br>PPP Settings:                                                                                                    | NTERNET V<br>1442                                                                                                    |  |
| ZOOM netwörk:<br>Status<br>Network<br>WAN                                                         | 5<br>()<br>()<br>()                                                | Connection Type:<br>MTU:<br>Enable IGMP-Proxy:<br>Enable MLD-Proxy:<br>IP Protocol:<br>PPP Settings:<br>UserName:                                                                                                    | INTERNET V<br>1442                                                                                                    |  |
| ZOOM netwörk:<br>Status<br>Network<br>WAN<br>WAN                                                  | 5<br>)<br>)<br>)                                                   | Connection Type:<br>MTU:<br>Enable IGMP-Proxy:<br>Enable IGMP-Proxy:<br>IP Protocol:<br>PPP Settings:<br>UserName:<br>Password:                                                                                                    | INTERNET V<br>1442<br>D<br>Pr4 V                                                                                                    |  |
| ZOOM netwörk:<br>Status<br>Network<br>WAN<br>WAN                                                  | 5<br>)<br>)<br>)                                                   | Connection Type:<br>MTU:<br>Enable IGMP-Proxy:<br>Enable MUD-Proxy:<br>IP Protocol:<br>PPP Settings:<br>UserName:<br>Password:<br>Type:                                                                                                    | INTERNET V<br>1422<br>Pr4 V                                                                                                    |  |
| ZOOM netwörk:<br>Status<br>Network<br>WAN<br>WAN<br>LAN                                           | 3<br>0<br>0<br>0                                                   | Connection Type:<br>MTU:<br>Enable IGMP-Proxy:<br>Enable IGMP-Proxy:<br>IP Protocol:<br>PPP Settings:<br>UserName:<br>Password:<br>Type:<br>Idle Time (sec):<br>Automotication Names                                                                                                   |                                                                                                    |  |
| ZOOM netwörks<br>Status<br>Network<br>WAN<br>WAN<br>LAN                                           | 5<br>•<br>•<br>•                                                   | Connection Type:<br>MTU:<br>Enable IGMP-Proxy:<br>Enable MLD-Proxy:<br>IP Protocol:<br>PPPS Settings:<br>UserName:<br>Password:<br>Type:<br>Idle Time (sec):<br>Authentication Method):<br>AC-Name:                                                                                    |                                                                                                    |  |
| ZOOM netwörks<br>Status<br>Network<br>WAN<br>WAN<br>LAN<br>WLAN                                   | 3<br>0<br>0<br>0<br>0<br>0<br>0<br>0<br>0<br>0<br>0<br>0<br>0<br>0 | Connection Type:<br>MTU:<br>Enable IGMP-Proxy:<br>Enable MLD-Proxy:<br>IP Protocol:<br>PPPS Settings:<br>UserName:<br>Password:<br>Type:<br>Idle Time (sec):<br>Authentication Method):<br>AC-Name:<br>Service-Name:                                                                   |                                                                                                    |  |
| ZOOM netwörks<br>Status<br>Network<br>WAN<br>WAN<br>LAN<br>WLAN                                   | 3<br>()<br>()<br>()<br>()<br>()<br>()<br>()<br>()<br>()<br>()      | Connection Type:<br>MTU:<br>Enable IGMP-Proxy:<br>Enable MLD-Proxy:<br>Enable MLD-Proxy:<br>IP Protocol<br>PPP Settings:<br>UserName:<br>Password:<br>Type:<br>Idle Time (sec):<br>Authantication Mathod):<br>AC-Name:<br>Service-Name:<br>Port Mapping:                               | NTERNET V<br>1422<br>PM V<br>Continuous V<br>AUTO V<br>AUTO V                                                                                                    |  |
| ZOOM network<br>Status<br>Network<br>WAN<br>WAN<br>LAN<br>ULAN<br>Network Service                 | 5<br>()<br>()<br>()<br>()<br>()<br>()<br>()<br>()<br>()<br>()      | Connection Type:<br>MTU:<br>Enable IGMP-Proxy:<br>Enable MLD-Proxy:<br>IP Protocol<br>IP Protocol<br>PPP Settings:<br>UserName:<br>Password:<br>Type:<br>Idle Time (sec):<br>Authorication Mathod:<br>AC-Name:<br>Service-Hame:<br>Port Mapping:                                       |                                                                                                    |  |
| ZOOM network<br>Status<br>Network<br>WAN<br>WAN<br>LAN<br>ULAN<br>WLAN<br>Network Service         | 5<br>×<br>×<br>×<br>×<br>×<br>×<br>×<br>×                          | Connection Type:<br>MTU:<br>Enable IGMP-Proxy:<br>Enable MLD-Proxy:<br>IP Protocol:<br>PPP Settings:<br>UserVane:<br>Passiont:<br>Type:<br>Idle Time (sec):<br>Ac-Name:<br>Benvice-Name:<br>Port Mapping:<br>LAN_3<br>LAN_3                                                            | INTERNET         1402         Image: Image: I |  |
| ZOOMnetwörks<br>Status<br>Network<br>WAN<br>WAN<br>LAN<br>ULAN<br>Network Service<br>VoIP         | 5<br>()<br>()<br>()<br>()<br>()<br>()<br>()<br>()<br>()<br>()      | Connection Type:<br>MTU:<br>Enable IGMP-Proxy:<br>Enable IGMP-Proxy:<br>IP Protocol:<br>PPP Settings:<br>UserName:<br>Passiont:<br>Type:<br>Idle Time (sec):<br>Ac-Name:<br>Port Mapping:<br>ILAN_3<br>ILAN_3<br>ILAN_3                                                                |                                                                                                    |  |
| ZOOMnetwörks<br>Status<br>Network<br>WAN<br>WAN<br>LAN<br>ULAN<br>Network Service<br>VoIP         | 5<br>()<br>()<br>()<br>()<br>()<br>()<br>()<br>()<br>()<br>()      | Connection Type:<br>MTU:<br>Enable IGMP-Proxy:<br>Enable MLD-Proxy:<br>IP Protocol:<br>PPP Settings:<br>UserName:<br>Pession:<br>Type:<br>Idle Time (sec):<br>Activation Mathod:<br>AC-Name:<br>Service-Name:<br>Port Mapping:<br>LLAI_1<br>LLAI_3<br>WLANO(50)<br>WLANO-APB           | INTERNE         I         I                                                                                                    |  |
| ZOOM network<br>Status<br>Network<br>WAN<br>WAN<br>LAN<br>ULAN<br>WLAN<br>Network Service<br>VoIP | 5<br>()<br>()<br>()<br>()<br>()<br>()<br>()<br>()<br>()<br>()      | Connection Type:<br>MTU:<br>Enable (MMP-Proxy:<br>Enable (MMP-Proxy:<br>IP Protocol:<br>PPP Settings:<br>UserName:<br>Passnorei:<br>Type:<br>Idle Time (sec):<br>Authentication Mathod:<br>Ac-Name:<br>Service-Name:<br>Port Mapping:<br>ILAN_3<br>WUAN0(50)<br>WUAN0-AP1<br>WUAN0(54) | INTERNE         142         Impli         Impli                                                                                                    |  |

2. After configuring the parameters of PPPoE WAN connection as above, click 'Apply Changes' to finish the setting.

#### 6.1.2 Configure DHCP WAN Connection for Internet in Route Mode

1. Login ONU WEB, select Network -> WAN->WAN, and then there are some parameters for us to configure as follows:

[Enable VIan] We can set this option according to your network plan. If there is vlan in the network for internet, we have to check 'Enable VLAN ' option. If not, we needn't check this option, which will be VLAN transparent mode.

[Vlan ID] Configure this option according to our network plan.

[802.1p\_Mark] Set the priority of vlan, The same as "enable Vlan", depending on the network vlan planning to configure. The default priority is 0.

[Service Type] Choose IPOE.

[Eable NAPT] Check 'NAPT 'feature ;NAPT is mainly used for address translation function of local network and external network. The default is checked enable status. If you do not check this option, maybe you can't surf the internet.

[Admin Status] default is Enable.

[Connect Type] Choose Internet.

[MTU] The default is 1500; we have to change to lower MTU, such as 1400, if we can ping the DNS but not access the website via WEB browser.

[IP Protocol] Select 'lpv4'; If there is lpv6 in the network, we can select ' lpv4/lpv6'.

[Type] Select 'DHCP'.

[Request DNS] Selected 'enable', the ONU will get DNS from upper DNS server automatically; Selected 'Disable', we have to configure an static DNS for the ONU by manual. We can configure one of them according to network plan.

[Port Mapping] Bind the physical ports (Lan port 1-4 and wireless) with DHCP WAN connection.

Note: By default, all LAN ports and WIFI data are not bound by this WAN connection (a LAN and WIFI SSID can only be bound to a WAN connection at the same time).

2.After configuring the parameters of DHCP WAN connection as belows, click 'Apply Changes' to finish the setting.

| ∛ Status                                                                                                    | >                                                                                                    |                                                                                                    |                                                                                                    |   |
|----------------------------------------------------------------------------------------------------|----------------------------------------------------------------------------------------------------|----------------------------------------------------------------------------------------------------|----------------------------------------------------------------------------------------------------|---|
|                                                                                                    |                                                                                                    | PON WAN                                                                                                    | anamakan for DAMAIAI                                                                                                    |   |
| # Network                                                                                                    | 1 🔍                                                                                                    | nas0 0 V                                                                                                    |                                                                                                    |   |
| WAN                                                                                                    |                                                                                                    | Enable VLAN:                                                                                                    | 8                                                                                                    |   |
| WAIN 2                                                                                                    |                                                                                                    | VLAN ID:                                                                                                    | 100                                                                                                    |   |
| WAN a                                                                                                    |                                                                                                    | 802.1p_Mark                                                                                                    | 0 *                                                                                                    |   |
|                                                                                                    |                                                                                                    | Multicast VLAN ID: [1-4095]                                                                                                    |                                                                                                    |   |
| LAN                                                                                                    | >                                                                                                    | Service Type:                                                                                                    | [IPoE 🗸                                                                                                    |   |
|                                                                                                    |                                                                                                    | Enable NAPT:                                                                                                    | 8                                                                                                    |   |
| WLAN                                                                                                    | >                                                                                                    | Enable QoS:                                                                                                    |                                                                                                    |   |
|                                                                                                    |                                                                                                    | Admin Status:                                                                                                    | Erable     Disable                                                                                                    |   |
| Network Service                                                                                                    | >                                                                                                    | Connection Type.                                                                                                    |                                                                                                    |   |
|                                                                                                    |                                                                                                    | Enable IGMP-Proxy:                                                                                                    |                                                                                                    |   |
| NoIP                                                                                                    | >                                                                                                    | Enable MLD-Proxy:                                                                                                    | 0                                                                                                    |   |
|                                                                                                    |                                                                                                    | IP Protocol:                                                                                                    | IPv4 🗸                                                                                                    |   |
| Application                                                                                                    | >                                                                                                    | WAN IP Settings:                                                                                                    |                                                                                                    |   |
|                                                                                                    |                                                                                                    | Type:                                                                                                    | O Event 12 O DHCP                                                                                                    |   |
| Security                                                                                                    | >                                                                                                    |                                                                                                    |                                                                                                    |   |
| ,,,,,,                                                                                                    |                                                                                                    | Local IP Address:                                                                                                    |                                                                                                    | _ |
| ZOOMnetwö                                                                                                    | rks                                                                                                    | Local IP Address:                                                                                                    |                                                                                                    |   |
| ZOOM netwöi<br>iatus @                                                                                                    | rks<br>Type:                                                                                                    | Local IP Address:                                                                                                    | Cried IP ●DHCP                                                                                                    |   |
| ZOOM networ<br>itatus @                                                                                                    | Tks<br>Type:<br>Local IP Add                                                                                                    | Local IP Address:                                                                                                    | Fixed IP ODHCP                                                                                                    |   |
| ZOOM networ<br>itatus @<br>ietwork @                                                                                                    | <b>tks</b><br>Type:<br>Local IP Add<br>Remote IP A                                                                                                    | Local IP Address:                                                                                                    | Craed IP CP                                                                                                    |   |
| ZOOM netwör<br>Itatus @<br>Ietwork @<br>NAN @                                                                                                    | <b>tks</b><br>Type:<br>Local IP Add<br>Remote IP A<br>Subnet Masi                                                                                                    | Local IP Address:                                                                                                    | Fixed IP  DHCP                                                                                                    |   |
| ZOOM netwör<br>Iatus @<br>Ietwork @<br>WAN @                                                                                                    | Type:<br>Local IP Add<br>Remote IP A<br>Subnet Masi<br>IP Unnumbe                                                                                                    | Local IP Address:                                                                                                    | Fixed IP @DHCP                                                                                                    |   |
| ZOOM network<br>Isatus @<br>Isatus @ | rks<br>Type:<br>Local IP Add<br>Remote IP A<br>Subnet Masi<br>IP Unnumbe<br>Request DRV                                                                                                    | Vess<br>c<br>s                                                                                                    | Fixed IP      DHCP     DHCP     DH |   |
| ZOOM network<br>itatus @<br>itetuork @<br>wan @<br>wan @                                                                                                    | rks<br>Type:<br>Local IP Add<br>Remote IP A<br>Subnet Masi<br>IP Unnumbe<br>Request DRi<br>Primary DNI                                                                                               | Local IP Address:<br>Pesk<br>ddfess:<br>c<br>red:<br>S<br>Server:                                                                                                    | Fixed IP @DHCP     DHcP     DHcP   |   |
| ZOOMnetwork<br>Itatus @<br>Itatus @  | tks<br>Type:<br>Local IP Add<br>Remote IP A<br>Subnet Mari<br>IP Unnumbe<br>Request DR<br>Primary DR1<br>Secondary D                                                                                 | Local IP Address:<br>Vess<br>ddfess:<br>c<br>red:<br>S<br>Server:<br>NS Server :                                                                                                    | Fixed IP      DHCP      Diable      Diable      D |   |
| ZOOMnetwork<br>Itatus @<br>Itatus @  | tks<br>Type:<br>Local IP Add<br>Remote IP A<br>Subnet Masi<br>IP Unnumbe<br>Request DR<br>Primary DRI<br>Secondary D<br>Port Mapp<br>Port Mapp                                                       | Local IP Address:<br>Vess<br>ddfess:<br>c<br>red:<br>S<br>Server:<br>NS Server :<br>ing:                                                                                                    | Fixed IP      DHCP      Diable      Diable      D |   |
| ZOOMnetwork<br>Ratus @<br>Ietwork @<br>WAN @<br>WAN @<br>NLAN @<br>Vetwork Service @<br>YoIP @                                                                                                    | tks<br>Type:<br>Local IP Add<br>Remote IP A<br>Subnet Masi<br>IP Unnumbe<br>Request DN<br>Primary DNS<br>Secondary D<br>Port Mapp<br>€ LN1_1                                                         | Local IP Address:<br>Vess:<br>ddress:<br>c<br>red:<br>5<br>Server:<br>NS Server :<br>ing:                                                                                                    | Prized IP ODHCP                                                                                                    |   |
| ZOOMnetwör<br>Ratus @<br>Ietwork @<br>WAN @<br>WAN @<br>NLAN @<br>Vetwork Service @<br>/olP @                                                                                                    | Type:<br>Local IP Add<br>Remote IP Ad<br>Subnet Mais<br>IP Unnumbe<br>Request DN<br>Primary DNS<br>Secondary D<br>Port Mapp<br>Cat Mapp<br>Cat Map<br>Contact Cat Cat Cat Cat Cat Cat Cat Cat Cat Ca | Local IP Address:<br>Instantion of the second second se |                                                                                                    |   |
| ZOOMnetwör<br>Ratus @<br>Ietwork @<br>WAN @<br>WAN @<br>NLAN @<br>Vetwork Service @<br>/oIP @                                                                                                    | Type:<br>Local IP Add<br>Remote IP A<br>Subnet Masi<br>IP Unnumbe<br>Request DN<br>Primary DNS<br>Secondary D<br>Port Mapp<br>© L01,3<br>CL01,3<br>CL01,3                                            | Local IP Address:<br>Iress:<br>ddress:<br>c<br>c<br>reed:<br>s:<br>server:<br>NS Server :<br>ing:<br>G)                                                                                                    |                                                                                                    |   |
| ZOOM network<br>Ratus @<br>Itetwork @<br>NAN @<br>WAN @<br>VLAN @<br>VLAN @<br>Vetwork Service @<br>VoIP @<br>ecurity @                                                                                                    | Type:<br>Local IP Add<br>Remote IP A<br>Subnet Maai<br>IP Unnumbe<br>Request DN<br>Primary DNS<br>Secondary D<br>Port Mapp<br>C IAN_1<br>C IAN_3<br>C IAN_3<br>C IVANOS                              | Local IP Address:<br>Ireds:<br>c<br>c<br>sserver:<br>NIS Server :<br>inge<br>0)<br>P1                                                                                                    |                                                                                                    |   |
| ZOOM network<br>Ratus @<br>Itetuork @<br>NAN @<br>WAN @<br>WAN @<br>VLAN @<br>Vetwork Service @<br>Aroli @<br>ecurity @<br>dmin @                                                                                                    | Type:<br>Local IP Add<br>Remote IP A<br>Subnet Mass<br>IP Unnumbe<br>Request DN<br>Primary DNS<br>Secondary D<br>Port Mapp<br>CLAN_1<br>CLAN_3<br>WULAND-A<br>WULAND-A                               | Local IP Address:                                                                                                    |                                                                                                    |   |
| ZOOM network<br>tatus ()<br>ietwork ()<br>WAN ()<br>WAN ()<br>AN ()<br>NLAN ()<br>VUAN ()<br>upplication ()<br>ecurity ()<br>dmin ()                                                                                                    | Type:<br>Local IP Add<br>Remote IP A<br>Subnet Mais<br>IP Unnumbe<br>Request DN<br>Primary DN<br>Secondary D<br>Port Mapp<br>CLAN_1<br>CLAN_3<br>WULAND-A<br>WULAND-A<br>WULAND-A                    | Local IP Address:                                                                                                    | Fixed IP ● DHCP ■ ■ ■ ■ ■ ■ ■ ■ ■ ■ ■ ■ ■ ■ ■ ■ ■ ■ ■                                                                                                    |   |

6.1.3 Configure Static IP Address WAN Connection for Internet in Route Mode

1. Login ONU WEB, select Network->WAN->WAN, and then there are some parameters for us to configure as follows:

[Enable VIan] We can set this option according to your network plan. If there is vlan in the network for internet, we have to check 'Enable VLAN 'option. If not, we needn't check this option, which will be VLAN transparent mode.

[Vlan ID] Configure this option according to our network plan.

[802.1p\_Mark] Set the priority of vlan, The same as "enable Vlan", depending on the network vlan planning to configure. The default priority is 0.

[Service Type] Choose IPOE.

[Eable NAPT] Check 'NAPT 'feature ;NAPT is mainly used for address translation

function of local network and external network. The default is checked

enable status. If you do not check this option, maybe you can't surf the internet.

[Admin Status] default is Enable.

[Connect Type] Choose Internet.

[MTU] The default is 1500; we have to change to lower MTU, such as 1400, if we

can ping the DNS but not access the website via WEB broswer.

[IP Protocol] Select 'lpv4'; If there is lpv6 in the network, we can select 'lpv4/lpv6'.

[Type] Select 'Fixed IP'.

[Local IP Address] Set static IP address;

[Remote Address] Fill in the address of the gateway

[Subnet Mask] Set the mask of static IP address;

[Primary DNS Server] Set static primary DNS address and secondary DNS

[Secondary DNS Server] Set static second DNS address and secondary DNS address:

[Port Mapping] Bind the physical ports with Static WAN connection.

Note: By default, all LAN ports and WIFI data are not bound by this WAN connection (a LAN and WIFI SSID can only be bound to a WAN connection at the same time).

| ZOOMnetwörk     | S                       |                                            |                      |
|-----------------|-------------------------|--------------------------------------------|----------------------|
| ൿ Status        | ۲                       | PON WAN                                    |                      |
| Wetwork 1       |                         | This page is used to configure the p       | arameters for PONWAN |
| WAN 2           | $\overline{\mathbf{v}}$ | Enable VLAN:<br>VLAN ID:                   | 100                  |
| WAN 3           |                         | 802.1p_Mark<br>Multicast VLAN ID: [1-4095] | 0 ~                  |
| LAN             | ۲                       | Service Type:<br>Enable NAPT:              | IPRE V               |
| WLAN            | >                       | Enable QoS:<br>Admin Status:               | Erable ODisable      |
| Network Service | >                       | Connection Type:<br>MTU:                   | (NTERNET ~           |
| ® VolP          | >                       | Enable IGMP-Proxy:<br>Enable MLD-Proxy:    |                      |
| B Application   | >                       | IP Protocol:                               | [IPv4 v]             |
| Security        | >                       | WAN IP Settings:<br>Type:                  | Greed IP     ODHCP   |
|                 |                         | Local ID Addraw                            | 1 ann 420 ann mì     |

address;

| ZOOMnetwork     | S |                        |                   |  |
|-----------------|---|------------------------|-------------------|--|
| e .             |   | MTU:                   | 1500              |  |
| No Status       | > | Enable IGMP-Proxy:     |                   |  |
|                 |   | Enable MLD-Proxy:      |                   |  |
| Network         | * | IP Protocol:           | IPv4 🗸            |  |
|                 |   | WAN IP Settings:       |                   |  |
| WAN             | ~ | Туре:                  | Fixed IP     DHCP |  |
|                 |   | Local IP Address:      | 192.168.101.27    |  |
| MAN             |   | Remote IP Address:     | 192.168.101.1     |  |
| A COLOR         |   | Subnet Mask:           | 265 255 255.0     |  |
|                 |   | IP Unnumbered:         |                   |  |
| LAN             | > | Request DNS:           | O Enable          |  |
|                 |   | Primary DNS Server:    |                   |  |
| WLAN            | > | Secondary DNS Server : |                   |  |
|                 |   | Port Mapping:          |                   |  |
| Network Service | > | DLAN_1                 | CIAN_2            |  |
|                 |   | LAN_3                  | VLAN_4            |  |
| © V ID          |   | WLAN0(5G)              |                   |  |
| OT VOIP         | 1 | WLAND-AP1              | WILANO-AP2        |  |
|                 |   | WLAND-AP3              |                   |  |
| B Application   | > | WLAN1(2.4G)            |                   |  |
|                 |   | WLAN1-AP1              | WLAN1-AP2         |  |
| う Security      | > | WLAN1-AP3              |                   |  |
| J               |   | Apply Changes Delete   |                   |  |

2. After configuring the parameters of Static IP WAN connection as above, click 'Apply Changes' to finish the setting.

#### 6.2 Configure Bridge WAN Connection for Internet

1. Login ONU WEB, select Network -> WAN->WAN, and then there are some parameters for us to configure as follows:

[Enable VIan] We can set this option according to your network plan. If there is vlan in the network for internet, we have to check 'Enable VLAN 'option. If not, we needn't check this option, which will be VLAN transparent mode.

[VIan ID] Configure this option according to our network plan.

[802.1p\_Mark] Set the priority of vlan, The same as "enable Vlan", depending on the network vlan planning to configure. The default priority is 0.

[Service Type] Choose Bridged.

[Admin Status] default is Enable.

[Connect Type] Choose Internet.

[Port Mapping] Bind the physical ports (Lan port 1-4 and wireless) with Bridge

WAN connection.

Note: By default, all LAN ports and WIFI data are not bound by this WAN connection (a LAN and WIFI SSID can only be bound to a WAN conection at the same time).

2. After configuring the parameter of Bridge WAN connection as above, click 'Apply Changes' to finish the setting.

| ZOOMINEtwork    | 5 |                             |                     |           |  |
|-----------------|---|-----------------------------|---------------------|-----------|--|
| ° Status        | • | PON WAN                     | ALL DOUDD           |           |  |
|                 |   | (and a set of the person    |                     |           |  |
| Network 1       | ~ | Enable VLAN                 |                     |           |  |
| INCLWOIK 4      |   | VLAN ID:                    | 100                 |           |  |
|                 |   | 802 to Mark                 | 0 -                 |           |  |
| WAN 2           | ~ | Multicast VLAN ID: 11-40951 |                     |           |  |
|                 |   | Service Type:               | Bridged V           |           |  |
| WAN 3           |   | Enable NAPT:                | 10                  |           |  |
|                 |   | Enable QoS:                 | 0                   |           |  |
| LAN             | > | Admin Status:               | Enable     ODisable |           |  |
|                 |   | Connection Type:            | INTERNET            | 3         |  |
| MAL ANI         |   | Enable IGMP-Proxy:          |                     |           |  |
| WLAIN           | 0 | Enable MLD-Proxy:           |                     |           |  |
|                 |   | Port Mapping:               |                     |           |  |
| Network Service | > | DLAN_1                      |                     | DLAN_2    |  |
|                 |   | LAN,3                       |                     | ZLAN_4    |  |
| VoIP            | > | WLANO(SG)                   |                     |           |  |
|                 |   | WLAND-AP1                   |                     | WLANO-AP2 |  |
| Application     | 6 | WLAND-AP3                   |                     |           |  |
| Approxim        |   | WLAN1(2.4G)                 |                     |           |  |
|                 |   | WLAN1-AP1                   |                     | WLAN1-AP2 |  |
| Security        | > | WLAN1-AP3                   |                     |           |  |

#### 6.3 View the WAN Connection Status

1. Login ONU WEB, select Status ->Network Information->WAN.In here, we can view WAN connection status, check the route WAN connection if it gets an IP address and Bridge WAN connection if it is UP. As follows:

| l Status 1             | IPv4 Stat                        | us                        |                          |                 |                             |                          |        |               |
|------------------------|----------------------------------|---------------------------|--------------------------|-----------------|-----------------------------|--------------------------|--------|---------------|
| Device Information     | WAN Confl<br>Interface<br>read_0 | guration<br>VLANID<br>100 | Connection Type<br>Other | Protocol        | Ø Address<br>192.166.101.12 | Gateway<br>192.106.101.1 | DNS    | Status<br>112 |
| Network Information 2  |                                  |                           |                          |                 |                             |                          | 8      |               |
| WAN 3                  | IPv6 Stat                        | US<br>pation              |                          |                 |                             |                          |        |               |
| PON                    | WAN Conf                         | guration<br>VLAN I        | D Connectio              | on Type Protocs |                             | P Address                | Status |               |
| User Information       |                                  |                           |                          |                 |                             |                          |        |               |
| VoIP Information       |                                  |                           |                          |                 |                             |                          |        |               |
| Device Statistics      |                                  |                           |                          |                 |                             |                          |        |               |
| Management Information |                                  |                           |                          |                 |                             |                          |        |               |

#### 6.4 Delete the WAN Connection

Login ONU WEB, select Network ->WAN->WAN, select a WAN connection in the icon in the box of Note 4, and then click the "Delete" button at the bottom of the page to complete the deletion:

| A Status                                                                                                    | PON WA                                                                                                    | IN sed to configure the parameters for PONV                                                                                                    | /AN                                                                                                    |                                                                                                    |  |
|----------------------------------------------------------------------------------------------------|----------------------------------------------------------------------------------------------------|----------------------------------------------------------------------------------------------------|----------------------------------------------------------------------------------------------------|----------------------------------------------------------------------------------------------------|--|
|                                                                                                    | 0                                                                                                    | <b>v</b>                                                                                                    |                                                                                                    |                                                                                                    |  |
| Wetwork                                                                                                    | Enable VLA                                                                                                    | N                                                                                                    | 2                                                                                                    |                                                                                                    |  |
|                                                                                                    | VLAN ID:                                                                                                    |                                                                                                    | 100                                                                                                    |                                                                                                    |  |
| WAN 2                                                                                                    | 802.1p_Mar                                                                                                    | k                                                                                                    | ~                                                                                                    |                                                                                                    |  |
|                                                                                                    | Service Type                                                                                                    | LAN ID: [1-4095]                                                                                                    |                                                                                                    |                                                                                                    |  |
| WAN                                                                                                    | Enable NAP                                                                                                    | rt:                                                                                                    | 2                                                                                                    |                                                                                                    |  |
|                                                                                                    | Enable QoS                                                                                                    | i                                                                                                    | 0                                                                                                    |                                                                                                    |  |
| LAN                                                                                                    | Admin Stat                                                                                                    | T.                                                                                                    | Enable ODisable                                                                                                    |                                                                                                    |  |
|                                                                                                    | Connection                                                                                                    | Type:                                                                                                    | Other V                                                                                                    |                                                                                                    |  |
| WLAN                                                                                                    | MTU.                                                                                                    | D. Danuel                                                                                                    | 1600                                                                                                    |                                                                                                    |  |
|                                                                                                    | Enable MLD                                                                                                    | -Propy                                                                                                    |                                                                                                    |                                                                                                    |  |
| Network Serv                                                                                                    | ice IP Protocol                                                                                                    |                                                                                                    | IPv4 ¥                                                                                                    |                                                                                                    |  |
| Hethork Serv                                                                                                    | WAN ID S                                                                                                    | ettions                                                                                                    |                                                                                                    |                                                                                                    |  |
| @ ValP                                                                                                    | Type                                                                                                    |                                                                                                    |                                                                                                    |                                                                                                    |  |
| VOIP                                                                                                    | Local IP Ad                                                                                                    | dress:                                                                                                    | 192.10                                                                                                    | 58.101.12                                                                                                    |  |
|                                                                                                    | Remote IP J                                                                                                    | Address                                                                                                    | 192.10                                                                                                    | 05.101.1                                                                                                    |  |
| He Application                                                                                                    | Subnet Mai                                                                                                    | ac:                                                                                                    | 255.25                                                                                                    | 55 255 0                                                                                                    |  |
|                                                                                                    | 10 Harrison                                                                                                    | arad .                                                                                                    |                                                                                                    |                                                                                                    |  |
|                                                                                                    | ir unhumb                                                                                                    |                                                                                                    |                                                                                                    |                                                                                                    |  |
| Security                                                                                                    | Request DN<br>Primary DN                                                                                                    | is:<br>5: Server:                                                                                                    | 0.0                                                                                                    | nable 💮 Disable                                                                                                    |  |
| Security                                                                                                    | s unfumb<br>Request DA<br>Primary DN                                                                                                    | S Server                                                                                                    | 0                                                                                                    | vable 💮 Disable                                                                                                    |  |
| <ul> <li>Security</li> <li>ZOOM network</li> </ul>                                                                                                    | s unfumb<br>Repert Di<br>Primary DN<br>S                                                                                                    | S.<br>S Servec                                                                                                    |                                                                                                    | vable ③ Disable                                                                                                    |  |
| <ul> <li>Security</li> <li>ZOOM network</li> <li>Status</li> </ul>                                                                                                    | S MTU.                                                                                                    | S Server                                                                                                    |                                                                                                    | natile () Disabile                                                                                                    |  |
| <ul> <li>Security</li> <li>ZOOM network</li> <li>Status</li> </ul>                                                                                                    | S MTU<br>Ender K<br>Ender K                                                                                                    | SS<br>Stanae<br>MB-Prog. D<br>LC-Prog. D                                                                                                    | 00<br>00                                                                                                    | natile () Disabile                                                                                                    |  |
| <ul> <li>Security</li> <li>ZOOM network</li> </ul>                                                                                                    | S MTU<br>Market DA<br>Primary DN<br>S<br>MTU<br>Enselse Ki<br>Enselse Ki<br>Primary DN                                                                                                    | S Same:<br>S Same:<br>Alf-Prop.<br>CD-Prop.<br>St.                                                                                                    |                                                                                                    | nable () Disable                                                                                                    |  |
| <ul> <li>Security</li> <li>ZOOM network</li> <li>Network</li> </ul>                                                                                                    | S MTU<br>Market DA<br>Primary DN<br>S<br>MTU<br>Enable M<br>Phase<br>WAN IP                                                                                                    | Alf-Prop.                                                                                                    |                                                                                                    | nable () Disable                                                                                                    |  |
| <ul> <li>Security</li> <li>ZOOM network</li> <li>WAN</li> </ul>                                                                                                    | S S MTU S MTU MTU MTU MTU MTU MTU MTU MTU MTU MTU                                                                                                    | NE-Prop.                                                                                                    | 00                                                                                                    | Opencp                                                                                                    |  |
| <ul> <li>Security</li> <li>ZOOM network</li> <li>Network</li> <li>WAN</li> </ul>                                                                                                    | S S MTU S A A A A A A A A A A A A A A A A A A                                                                                                    | All Andreas                                                                                                    | 00<br>■<br>102<br>■<br>102<br>■<br>102<br>102<br>103<br>103<br>103<br>103<br>103<br>103<br>103<br>103                                                                                                    | CDHCP                                                                                                    |  |
| <ul> <li>Security</li> <li>ZOOM network</li> <li>Network</li> <li>WAN</li> <li>WAN</li> </ul>                                                                                                    | S S MTU. S MTU. S MTU. Enable f0 Enable f0 Ena                                                                                                    | SS<br>Sarver:<br>MB-Prog.<br>Do-Prog.<br>b. Progr.<br>Settings:                                                                                                    | 00<br>Py4 V<br>(12 7 104 97<br>(12 2 105 107<br>(12 2 105 107<br>(12 2 105 107)                                                                                                    | ODHCP<br>12<br>0                                                                                                    |  |
| Security<br>ZOOM network<br>Status<br>Network<br>WAN<br>WAN                                                                                                    | S S MTU S MTU MTU MTU MTU MTU MTU MTU MTU MTU MTU                                                                                                    | MB-Proy.<br>b.Proy.<br>b.Proy.<br>b.Proy.<br>b.Proy.<br>b.Settings:<br>Settings:<br>dofest:<br>Settings:<br>beend.                                                                                                    | 00<br>Py4 V<br>(162, 168, 197,<br>192, 256, 256<br>(192, 256, 256)                                                                                                    | Operce<br>2<br>5                                                                                                    |  |
| Security<br>ZOOM network<br>Commetwork<br>Network<br>WAN<br>WAN                                                                                                    | S<br>MTU<br>Primary DN<br>Primary DN<br>S<br>MTU<br>Enable K<br>Primary DN<br>Enable K<br>Primary DN<br>Enable K<br>Primary DN<br>Enable K<br>Primary DN<br>Enable K<br>Primary DN<br>Enable K<br>Primary DN<br>Enable K<br>Primary DN<br>Enable K<br>Primary DN<br>Enable K<br>Primary DN<br>Enable K<br>Primary DN<br>Enable K<br>Primary DN<br>Enable K<br>Primary DN<br>Primary DN<br>Enable K<br>Primary DN<br>Primary DN<br>Prim | SS<br>Server:                                                                                                    | 00                                                                                                    | ODHCP<br>12<br>0<br>0 Ditable                                                                                                    |  |
| Security<br>ZOOM network<br>Commetwork<br>Network<br>WAN<br>WAN<br>LAN                                                                                                    | S S MTU S MTU S S S S S S S S S S S S S S S S S S S                                                                                                    | MP-Prog.                                                                                                    | 00                                                                                                    | ODHCP<br>CDHCP<br>CDHCP<br>CDHCP<br>CDHCP<br>CDHCP                                                                                                    |  |
| Security  COOM network  COOM network  COOM network  WAN  LAN  WLAN                                                                                                    | S S S S S S S S S S S S S S S S S S S                                                                                                    | MB-Prony:<br>AMB-Prony:<br>DD-Prony:<br>b:<br>Settings:<br>dofress:<br>P Address:<br>ask:<br>bened:<br>JND:<br>MG Server:<br>y DMG Server:                                                                                                    | 00<br>Py4 V<br>162 105 107<br>162 105 107<br>162 105 107<br>162 105 107<br>162 105 107<br>162 105 107<br>162 105 107<br>162 105 107<br>162 105 107<br>162 105 107<br>162 105 107<br>162 105 107<br>162 105 107<br>162 105 107<br>163 105 105<br>163 105<br>163 | Opecp<br>Coecce<br>Coecce                                                                            |  |
| <ul> <li>Security</li> <li>ZOOM network</li> <li>Status</li> <li>Network</li> <li>WAN</li> <li>WAN</li> <li>LAN</li> <li>WLAN</li> <li>Network Service</li> </ul>                                                                                                    | S  Arrow of the second of the second of the                                                                                                    | All Array<br>All Array<br>All Array                                         | 00<br>Pr4 V<br>F25 205 25<br>6 205 25<br>6 205 25<br>6 205 25<br>6 205 25<br>6 205 25<br>6 205 25<br>6 205 25<br>7<br>7<br>8 205 25<br>7<br>8 20<br>8 20<br>8 20<br>8 20<br>8 20<br>8 20<br>8 20<br>8 20                                                                                                    | ODHCP<br>CDHCP<br>CD |  |
| Security  COOM network  COOM network  WAN  WAN  LAN  WLAN  Network Service                                                                                                    | S S ATU Frequent D Frequent D Frequent D Frequent D Frequent D Frequent D Frequent D Frequent D Frequent S Frequent Frequent Freq                                                                                                    | AB-Prog.                                                                                                    | 00<br>Frid V<br>(6) Fried (9)<br>(10) 101 101<br>(10) 101 101<br>(10) 101<br>(10) 101<br>(10)                                                                                           | ODHECP<br>CDHECP<br>CDHECP                                                                           |  |
| Security  ZOOM network  ZOOM network  KWAN  WAN  WAN  LAN  WLAN  Network Service  VOIP                                                                                                    | S S MTU Enebel S MTU Enebel S MTU Enebel S MTU Enebel S MTU Enebel S MTU Enebel S Enebel S MTU Enebel S Enebel S Enebel                                                                                                    | All-Prog.                                                                                                    | 000                                                                                                    | ODHCP<br>CDHCP<br>12<br>0<br>0<br>0<br>0<br>0<br>0<br>0<br>0<br>0<br>0<br>0<br>0<br>0                                                                                                    |  |
| Security  COOM network  COOM network  WAN  LAN  WLAN  Network Service  VoIP                                                                                                    | S S MTU Evenest D Frindy DH S S MTU Evenest D Frindy DH S Frindy DH S S S S S S S S S S S S S S S S S S S                                                                                                    | AK-Prop.                                                                                                    | 00<br>100<br>100<br>101<br>102<br>102<br>103<br>104<br>102<br>103<br>104<br>102<br>103<br>104<br>104<br>104<br>104<br>104<br>104<br>104<br>104                                                                                                    | OPICP<br>12<br>1<br>0<br>C Ditable<br>MA,2<br>AN,A<br>NLANC-AP2                                                                                                    |  |
| Security  COOM network  COOM network  COOM n | S S MTU S S S S S S S S S S S S S S S S S S S                                                                                                    | AK-Arap:<br>AK-Arap:<br>AK-ARAP:<br>AK-ARAP:<br>AK-ARA | 00                                                                                                    | CPHCP<br>12<br>1<br>0<br>0<br>0<br>12<br>1<br>0<br>0<br>0<br>0<br>0<br>0<br>0<br>0<br>0<br>0<br>0<br>0<br>0                                                                                                    |  |

### 7 ONU LAN Configuration

#### 7.1 LAN IP Address Configuration

1. Login ONU WEB, select Network->LAN->IPV4 and then there are some parameters for us to configure as follows:

[IP address] Set local management IP address of ONU. The default IP address is

192.168.101.1.

[Subnet mask] Set the mask of local management IP address of ONU.

[Ethernet to Wireless Blocking] default is Disable.

| ം Status                | >           | LAN Interface Settin<br>This page is used to configure t                                                                                                    | tigs<br>the LAN interface of your Device. Here you may change the setting for IP addresses, subnet mask, etc.                                                                                                    |
|-------------------------|-------------|----------------------------------------------------------------------------------------------------|----------------------------------------------------------------------------------------------------|
| Network                 | ~           | InterfaceName:                                                                                                    | br0                                                                                                    |
| -                       |             | IP Address:                                                                                                    | 192.168.101.1                                                                                                    |
| WAN                     | >           | Subnet Mask:                                                                                                    | 255 255 255 0                                                                                                    |
| LAN                     | 2 👽         | Ethernet to Wireless Blocking:<br>Apply Changes                                                                                                    | Disabled      Dirabled                                                                                                    |
| IPv4 3                  |             | DHCP Settings                                                                                                    |                                                                                                    |
|                         |             | This page is used to configure I                                                                                                    | DHCP Server and DHCP Relay,                                                                                                    |
| WLAN                    | >           | This page is used to configure I<br>DHCP Mode:                                                                                                    | DHCP Server and DHCP Relay. ONONE ODHCP Server.                                                                                                    |
| WLAN<br>Network Service | >           | This page is used to configure I<br>DHCP Mode:<br>Enable the DHCP Server if you<br>The device distributes number                                                                       | DHCP Server and DHCP Relay.<br>ONDRE                                                                                                    |
| WLAN<br>Network Service | ><br>>      | DHCP Section Sector Configure 1<br>DHCP Mode:<br>Enable the DHCP Server if you<br>The device distributes number<br>LAN IP Address: 192.168.101.1<br>IP Pool Range:                     | DHCP Server and DHCP Relay.<br>ONDRE   DHCP Server.<br>Lare using this device as a DHCP server. This page lists the IP address pools available to hosts on your LAI<br>rs in the pool to hosts on your revork as they request internet access.<br>1 Subnet Mask: 255-255.0<br>192-168-101.33 = 192.168-101.254 Show Cleart                        |
| WLAN<br>Network Service | ><br>><br>> | DHCP Setting is used to configure I<br>DHCP Mode:<br>Enable the DHCP Server if you<br>The device distributes number<br>LAN IP Address: 192.168.101.1<br>IP Pool Range:<br>Subnet Mask: | DHCP Server and DHCP Relay.<br>ONDRE ODHCP Server.<br>u are using this device as a DHCP server. This page lists the IP address pools available to hosts on your L<br>rs in the pool to hosts on your relatively as they request Internet access.<br>1 Submet Mask: 255-255.255.0<br>192-168.101.33 - 192-168.101.254 Show Client<br>255-255.255.0 |

2. After configuring the parameters of LAN address as above, click 'Apply Changes' to finish the setting :

#### 7.2 View LAN Client

Login ONU WEB, select Status ->User Information->Ethernet. View client that access via LAN ports. As follows:

| ZOOMnetwörks              |                         |                   |  |
|---------------------------|-------------------------|-------------------|--|
| A <sup>o</sup> Status 1 🗸 |                         |                   |  |
|                           | IPv4                    |                   |  |
| Device Information        | LAN Configuration       |                   |  |
| Network Information       | IP Address              | 192.168.101.1     |  |
|                           | Subnet Mask             | 255.255.255.0     |  |
| User Information 🔰 😔      | DHCP Server             | Enabled           |  |
| Ethernet 3                | MAC Address             | 70:A5:6A:18:34:5F |  |
| WLAN                      | IPv6                    |                   |  |
| V-ID L (                  | LAN Configuration       |                   |  |
| VOIP Information          | IPv6 Address            |                   |  |
| Device Statistics         | IPv6 Link-Local Address | fe80::1/64        |  |
|                           | Prefix Delegation       |                   |  |
|                           | Prefix                  |                   |  |
| A Network                 |                         |                   |  |

### 8 Multicast/IPTV Configuration

#### 8.1 Multicast/IPTV Service Setting

RTK solution ONU multicast / IPTV service settings are mainly through the OLT to configure, including multicast vlan, snooping configuration can be configured through the OLT. The specific configuration can refer to each manufacturer's OLT to configure.

#### 8.2 IGMP Snooping Setting

1. Login ONU WEB, select Application -> IGMP -> IGMP Snooping. Enable or disable IGMP Snooping function and click 'Apply Changes' button to finish the setting as follows:

| ZOOMnetwörks  | 5             |                                                        |
|---------------|---------------|--------------------------------------------------------|
| al Status     | ۲             | Igmp snooping Configuration                            |
| Wetwork       | ۲             | This page allows you to config IGMP Snooping function. |
| ֎ VoIP        | ۲             | Apply Changes                                          |
| 🗄 Application | 1             |                                                        |
| IGMP          | 2             |                                                        |
| IGMP Snooping | 3             |                                                        |
| IGMP Proxy    |               |                                                        |
| NAT           | ٢             |                                                        |
| QoS           | $\rightarrow$ |                                                        |
| DDNS          |               |                                                        |

### 9 WLAN Configuration

9.1 Wireless 2.4G Wi-Fi configuration

#### 9.1.1 2.4G WLAN Advance Configuration

1. Login ONU WEB, select Network->WLAN->2.4G Advance, and then there are some parameters for us to configure as follows:

[Band] The default is 2.4GHz(B+G+N).

[Country/Region] Choose the corresponding city according to your own area.

[Channel Width] default is 40 MHZ ;

[Channel Number] The default is Auto ; We can select a channel without glitches

by manual according to the surrounding environment ;

2. After setting wireless configuration, click 'Apply Changes' button to finish setting.

| ZOOM netwörks  |                  |                                                                                                    |
|----------------|------------------|----------------------------------------------------------------------------------------------------|
| ନ୍ତ Status 🕟   |                  |                                                                                                    |
| Metwork 1      | Band             | 2.4 GHz (B+G+N) 🛩                                                                                                    |
| - Network      | Country/Region   | USA 🗸                                                                                                    |
| WAN            | Channel Width    | 40MHz V                                                                                                    |
|                | Channel Number   | Auto 🗸                                                                                                    |
| LAN            | SGIEnable        |                                                                                                    |
| WIAN 2         | Enable Isolation |                                                                                                    |
|                | Beacon Interval  | 100 ms                                                                                                    |
| 2.4G Basic     | Radio Power (%)  | 100% ~                                                                                                    |
| 2.4G Advance 3 | Band Steering    | (You must ensure that the SSID and password of 2.4G and 5g are<br>completely consistent, before enable the band steering!) |
|                | QoS Type         | Enable WMM V                                                                                                    |
| 5G Basic       | Apply Changes    |                                                                                                    |
| 5G Advance     |                  |                                                                                                    |
| 2.4G WPS       |                  |                                                                                                    |

9.2 Wireless 5G Wi-Fi configuration

#### 9.2.1 5G WLAN Advance Configuration

1. Login ONU WEB, select Network->WLAN->5G Advance, and then there are some parameters for us to configure as follows:

[Band] The default is 5GHz(A+N+AC).

[Country/Region] Choose the corresponding city according to your own area.

[Channel Width] default is 80 MHZ ;

[Channel Number] The default is Auto(DFS) ; We can select a channel without

glitches by manual according to the surrounding environment;

| ZOOMne          | etwörks |                                     |                           |
|-----------------|---------|-------------------------------------|---------------------------|
| Al Status       | ۲       |                                     |                           |
| Network         | 0       | Band<br>Country/Region              | S GHz (A+N+AC) V<br>USA V |
| WAN             | ۲       | Channel Width                       |                           |
| LAN             | ۲       | SGIEnable                           |                           |
| WLAN            |         | Enable Isolation<br>Beacon Interval | 100 ms                    |
| 2.4G Basic      | 0       | Radio Power (%)<br>QoS Type         | 100% v                    |
| 2.4G Advance    |         | Apply Changes                       |                           |
| 5G Basic        |         |                                     |                           |
| 5G Advance      |         |                                     |                           |
| 2.4G WPS        |         |                                     |                           |
| 5G WPS          |         |                                     |                           |
| Network Service | ۲       |                                     |                           |

3. After setting wireless configuration, click 'Apply Changes' button to finish setting.

### 10 TR069 Remote Management

ONU TR069 remote management is mainly used for some network that support TR069 server centralized remote management, the current management is mainly used in many large networks, ONU as TR069 remote management of the client need to do the following settings.

#### 10.1 Configure Channel for TR069 Remote Management

Firstly, referred to #6.2, set a Route WAN connection with 'Service mode' as TR069, which is used to act as a channel for TR069 server.

| ZOOMnetwörk     | S          |                                             |                          |
|-----------------|------------|---------------------------------------------|--------------------------|
| and Status      | ۲          | PON WAN<br>This page is used to configure t | he parameters for PONWAN |
| Wetwork         | ~          | nas0_0 V<br>Enable VLAN:                    | 8                        |
| WAN             | ~          | VLAN ID:<br>802.1p Mark                     |                          |
| WAN             |            | Service Type:<br>Enable NAPT:               |                          |
| LAN             | >          | Enable QoS:                                 |                          |
| WLAN            | >          | Connection Type:                            |                          |
| Network Service | >          | IP Protocol:                                | IPv4 V                   |
| ๎֎ VoIP         | >          | WAN IP Settings:<br>Type:                   | O Fixed IP      O DHCP   |
| B Application   | >          | Local IP Address:<br>Remote IP Address:     | 192.168.101.12           |
| Security        | $\diamond$ | Subnet Mask:<br>IP Unnumbered:              | 255.255.255.0            |

#### 10.2 TR069 Client Configuration

Login ONU WEB, selectAdmin->Remote Management.In this page, we can set ONU's parameter of TR069 client (Username, Password, URL address, connection request username and connection request password).

Note: All of parameters of TR069 are offered by ISP.

| 🛛 Security 📀          | TR-069 Configuration<br>This page is used to configure the T | R-069 CPE. Here you may change the setting for the ACS's parameters. |  |
|-----------------------|--------------------------------------------------------------|----------------------------------------------------------------------|--|
|                       | TR069 Daemon:                                                | Enabled     Olisabled                                                |  |
| 🕼 Admin 1 🕑           | Enable CWMP Paramete:                                        | Enabled     ODisabled                                                |  |
| PON Settings          | ACS                                                          |                                                                      |  |
|                       | URL                                                          | http://                                                              |  |
| Remote Management 2 😒 | UserName:                                                    | username                                                             |  |
|                       | Password:                                                    | password                                                             |  |
| TR-069 3              | Periodic Inform:                                             | ODisabled   Enabled                                                  |  |
| User Management       | Periodic Inform Interval:                                    | 300                                                                  |  |
|                       | Connection Request                                           |                                                                      |  |
| Device Management     | UserName:                                                    |                                                                      |  |
| Laurence Cattions     | Password:                                                    |                                                                      |  |
| Language Settings     | Path:                                                        | Ar069                                                                |  |
| System Log            | Port                                                         | 7547                                                                 |  |

### 11 The Configuration for VoIP

#### 11.1 SIP Settings

Firstly, login onu's web and configure a WAN connection to carry Voice service according to #6.1 or 6.2 and select "VOICE" or "VOICE\_INTERNET" or "VOICE\_TR069" or

"VOICE\_INTERNET\_TR069" in Service List.

Then select Voip Settings->PORT 1(the operation of Port 2 is the same as Port 1), and then there are some parameters for us to configure as follows:

[Display name] Fill in the Auth User name that can register to the voice server. [Number] Fill in the telephone number.

[Login ID] ID for registration and authentication.

[Password] Fill in the password that can register to the voice server.

[Proxy] Check enable, enable this phone number.

[Register Server] Fill in the Register Server's ip address.

| ZOOMnetwö                | ŕks  |                                              |                       |
|--------------------------|------|----------------------------------------------|-----------------------|
| ් <sup>විදි</sup> Status | ۲    | Default Proxy<br>Select Default Proxy        | Pravy0 ¥              |
| Metwork                  | >    | Proxy0                                       | Languagement          |
| ® VolP                   | 1 🔍  | Display Name                                 | 819                   |
| Port1 2                  |      | Login ID                                     | 819                   |
| Port2                    |      | Password<br>Proxy                            | 2 Enable              |
| Advance                  |      | Registrar Server<br>Registrar Server Port    | 5060                  |
| Tone                     |      | Proxy Addr<br>Proxy Port                     | 5060                  |
| Other                    |      | SIP Subscribe                                | Denable               |
| Network                  |      | Reg Expire (Sec)<br>Outbound Proxy           | 3600<br>Enable        |
| VoIP Call History        |      | Outbound Proxy Port                          | 5060                  |
| ZOOMnetwo                | ŕrks |                                              |                       |
| ം Status                 | >    | Session Expire (sec)                         | 1800                  |
| ① Network                | >    | Proxy1<br>Display Name                       | 820                   |
| 🔊 VoIP                   | v    | Number<br>Login ID                           | 820                   |
| Port1                    |      | Password<br>Proxy                            | Enable                |
| Port2                    |      | Registrar Server<br>Registrar Server Port    | 192.168.2.201<br>5060 |
| Advance                  |      | Proxy Addr<br>Proxy Port                     | 5060                  |
| Tone                     |      | SIP Subscribe<br>SIP Domain                  | Enable                |
| Other                    |      | Reg Expire (sec)<br>Outbound Proxy           | 3600                  |
| Network                  |      | Outbound Proxy Addr<br>Outbound Proxy Port   | 5060                  |
| VoIP Call History        |      | Enable Session timer<br>Session Expire (sec) | Enable     1880       |

#### NOTE: proxy0 is the first choice, proxy1 is the backup, just fill in proxy0 normally

112 Check the VoIP Register Status and VOIP Call History

1. Login onu's web, select VoIP -> Register Status .

| ZOOM networks<br><sup>®</sup> VoIP 1 ♥ | VoIP Register St          | atus                |            |  |
|----------------------------------------|---------------------------|---------------------|------------|--|
| Port1                                  | This page shows the regil | iter status of port |            |  |
| -                                      | Port                      | Number              | Status     |  |
| Port2                                  | 1                         | 819                 | Registered |  |
| Advance                                | 2<br>Refresh              | 895                 | Registered |  |
| Tone                                   |                           |                     |            |  |
| Other                                  |                           |                     |            |  |
| Network                                |                           |                     |            |  |
| VoIP Call History                      |                           |                     |            |  |
| Register Status 2                      |                           |                     |            |  |
| Application >                          |                           |                     |            |  |

2. Login onu's web, select VoIP Status->VIP Call History

| ZOOMnetwörks        |                                    |                              |           |    |      |          |          |
|---------------------|------------------------------------|------------------------------|-----------|----|------|----------|----------|
| 😰 VolP 1 💉<br>Port1 | VoIP Ca<br>This page sl<br>Refresh | all History<br>hows the VoIP | Call log. |    |      |          |          |
| Port2<br>Advance    | No.                                | Status                       | From      | То | Туре | Duration | DateTime |
| Tone                |                                    |                              |           |    |      |          |          |
| Other<br>Network    |                                    |                              |           |    |      |          |          |
| VoIP Call History 2 |                                    |                              |           |    |      |          |          |
| Register Status     |                                    |                              |           |    |      |          |          |

### 12 Device Management

#### 12.1 Restore Default Setting

Login the ONU WEB. Select Admin -> Device Management ->Backup/Restore. Click 'Reset' button. The device will restore the factory defaults after the application.

| ZOOMnetwörks                      |                                                                                                    |
|-----------------------------------|----------------------------------------------------------------------------------------------------|
| Security Admin 1                  | Backup and Restore Settings<br>This page allows you to backup current settings to a file or restore the settings from the file which was saved<br>previously. Besides, you could reset the current settings to factory default. |
| PON Settings<br>Remote Management | Backup Settings to File:     Backup       Restore Settings from File:     Choose File     No Files Selected     Restore                                                                                                    |
| User Management                   | Reset Settings to Default: Reset                                                                                                    |
| Backup/Restore 3                  |                                                                                                    |
| Language Settings<br>System Log   |                                                                                                    |

Note: Restore Setting on the ONU WEB is taken effect to WIFI information of ONU and LAN port configuration only. It doesn't take any effect to WAN connection.

#### 12.2 Firmware Upgrade

Login the ONU WEB. Select Admin -> Device Mangement ->Firmware Update. Click 'choose File' to select firmware file, click 'upgrade' button to upgrade the ONU. After the application, the device is upgraded to the latest software version.

Note: We needn't extract Realtek project production's firmware, just upgrade the .tar file. It will take 4 minutes to upgrade.After upgrading, the ONU will reboot automatically. We needn't reboot it by manual.

| ZOOMnetwörks        |   |                                                                                                    |
|---------------------|---|----------------------------------------------------------------------------------------------------|
| ⊘ Security          | • | Firmware Upgrade                                                                                                    |
| 🎄 Admin 🔒 1         |   | This page allows you upgrade the firmware to the newer version. Please note that do not power off the device during the upload because this make the system unbootable. |
| PON Settings        | • | Choose File No Files Selected                                                                                                    |
| Remote Management   | > | Upgrade                                                                                                    |
| User Management     | • |                                                                                                    |
| Device Management 2 | • |                                                                                                    |
| Backup/Restore      |   |                                                                                                    |
| Firmware Upgrade    | 3 |                                                                                                    |
| Language Settings   | > |                                                                                                    |
| System Log          | > |                                                                                                    |

#### 12.3 Device Reboot

Login the ONU WEB. Select. Click 'Reboot'. Restart the device immediately after application.

| A Status      | >       | CRON Cattle                                              |                                       |  |
|---------------|---------|----------------------------------------------------------|---------------------------------------|--|
| Network       | >       | GPON Settings<br>This page is used to configure the para | ameters for your GPON network access. |  |
|               |         | LOID:                                                    | E0E8E6ADC6BF                          |  |
| le VolP       | >       | LOID Password:                                           | E0E8E6ADC6BF                          |  |
| B Application | 3       | SN Password:                                             | 1234567890                            |  |
|               |         | Serial Number:                                           | SN202000001                           |  |
| Security      | >       | OMCI OLT Mode:                                           | Default Mode 🗸                        |  |
| 🎒 Admin       | $\odot$ | Apply Changes                                            |                                       |  |
| 9, Diagnosis  | ٢       |                                                          |                                       |  |
|               |         |                                                          |                                       |  |

### **Concluding Remarks**

Thanks for using products of ZOOM TECNOLOGIA LTDA

Company Address: Edifício Office Green - 816 R. da Praça, 241 - Pedra Branca, Palhoça - SC, 88137-086

**Contact Information:** 

Telephone: (48) 3279-0400 | 0800 643 5890 Email: <u>contato@zoomindustry.com.br</u> Website: <u>www.zoomindustry.com.br</u>

# **ZOOM** industry